# 配置Thousand Eyes - Enterprise Agent for ASR1k、ISR4k和Cat8k平台(Docker安裝)

| 目錄                          |  |  |
|-----------------------------|--|--|
|                             |  |  |
| <u>必要條件</u>                 |  |  |
| <u>需求</u>                   |  |  |
| <u>採用元件</u>                 |  |  |
| ISR4Ks Docker安裝             |  |  |
| <u>ASR1K Docker安裝</u>       |  |  |
| <u>Catalyst 8K Docker安裝</u> |  |  |
| <u>Catalyst 8200組態</u>      |  |  |
| <u>Catalyst 8300組態</u>      |  |  |
| <u>Catalyst 8500L組態</u>     |  |  |

簡介

本文說明如何在Cisco IOS-XE®平台上配置ThousandEyes。

# 必要條件

### 需求

思科建議在ThousandEyes文檔門戶驗證這些要求:

<u>支援清單Thousand Eyes</u>

採用元件

本檔案中的資訊是根據使用Cisco IOS-XE的路由器。

本文中的資訊是根據特定實驗室環境內的裝置所建立。文中使用到的所有裝置皆從已清除(預設))的組態來啟動。如果您的網路運作中,請確保您瞭解任何指令可能造成的影響。

# ISR4Ks Docker安裝

步驟 1.

從Cloud & Enterprise Agents > Agent settings > Add New Enterprise Agent > Cisco Application Hosting選單下的<u>https://app.thousandeyes.com</u>下載ThousandEyes代理:

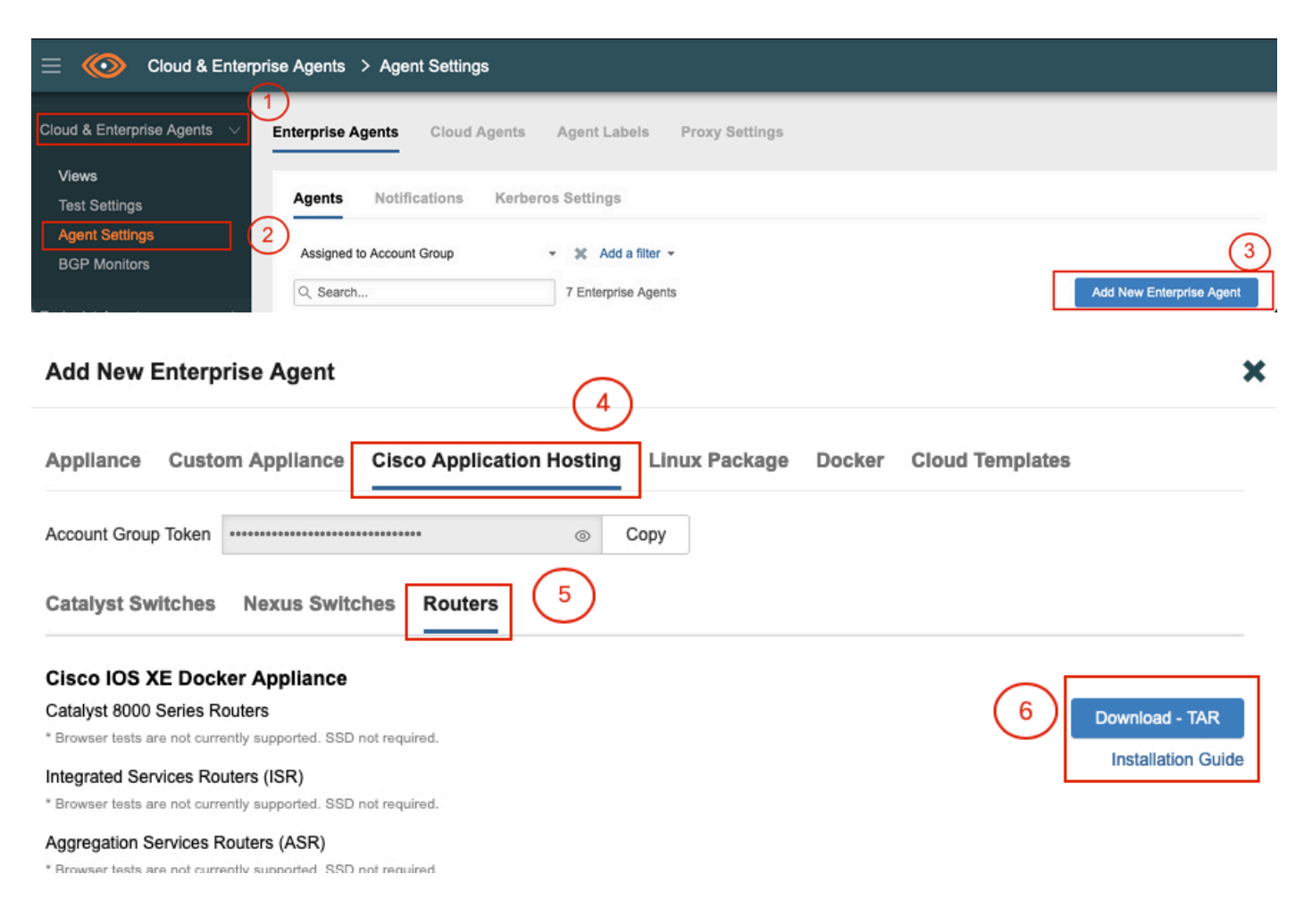

### 步驟 2.

將.tar檔案複製到路由器的bootflash中。這可透過TFTP完成。或者,將檔案下載到USB快閃記憶體 驅動器並將其複製到路由器引導快閃記憶體中。

<#root>

Router#

dir bootflash: | sec .tar

24577 -rw- 186705920 May 19 2022 16:26:31 +00:00 thousandeyes-enterprise-agent-4.2.2.cisco.tar

### 步驟 3.

使用iox命令在路由器上啟用IOx守護程式並驗證服務狀態。

Router(config)#

iox

\*May 19 16:40:48.485: %UICFGEXP-6-SERVER\_NOTIFIED\_START: R0/0: psd: Server iox has been notified to sta Router#

show iox-service

IOx Infrastructure Summary:

| IOx s | service  | (CAF)         | : | Not  | Running   |
|-------|----------|---------------|---|------|-----------|
| IOx s | service  | (HA)          | : | Not  | Supported |
| IOx s | service  | (IOxman)      | : | Not  | Running   |
| IOx s | service  | (Sec storage) | : | Not  | Supported |
| Libvi | irtd 5.5 | .0            | : | Runr | ning      |

### 步驟 4.

使用app-hosting install appid <agent\_name> package bootflash:<file.tar>命令安裝以前儲存在 bootflash中的代理。

### <#root>

Router#

app-hosting install appid ISR4k\_Agent package bootflash:thousandeyes-enterprise-agent-4.2.2.cisco.tar

Installing package 'bootflash:thousandeyes-enterprise-agent-4.2.2.cisco.tar' for 'ISR4k\_Agent'. Use 'she

### 步驟 5.

使用show app-hosting list命令驗證代理是否已正確安裝。

<#root>

Router#

show app-hosting list

App idState------ISR4k\_AgentDEPLOYED

### 步驟 6.

配置虛擬埠介面。

### interface VirtualPortGroup1

ip address 192.168.2.254 255.255.255.0
no mop enabled
no mop sysid
end

步驟 8.

為應用託管配置VNIC。

<#root>
Router(config)#
app-hosting appid ISR4k\_Agent
Router(config-app-hosting)#
app-vnic gateway1 virtualportgroup 1 guest-interface 1
Router(config-app-hosting-gateway1)#
guest-ipaddress 192.168.2.10 netmask 255.255.255.0
Router(config-app-hosting-gateway#)#
exit
Router(config-app-hosting)#
app-default-gateway 192.168.2.254 guest-interface 1
Router(config-app-hosting)#
name-server1 8.8.8.8
Router(config-app-hosting)#
end

注意: name-server命令的IP地址可以是內部或外部DNS伺服器。

### 步驟 7.

設定Docker。所需令牌可在<u>https://app.thousandeyes.com</u>的選單Cloud & Enterprise Agents > Agent settings > Add a New Enterprise Agent > Cisco Application Hosting下獲得。

| Add New Enterprise Agent                                                                  | × |
|-------------------------------------------------------------------------------------------|---|
| Appliance Custom Appliance Cisco Application Hosting Linux Package Docker Cloud Templates |   |
| Account Group Token Copy                                                                  |   |
| Catalyst Switches Nexus Switches Routers                                                  |   |

按一下小眼圖示。這將顯示未加密的令牌編號。複製該字串並繼續路由器上的安裝。

Docker安裝命令:

```
<#root>
```

Router(config-app-hosting)#

app-resource docker

Router(config-app-hosting-docker)#

prepend-pkg-opts

Router(config-app-hosting-docker)#

Router(config-app-hosting-docker)#

run-opts 2 "--hostname ISR\_Agent"

Router(config-app-hosting)#

start

Router(config-app-hosting)#

end

```
Router#
*May 30 20:10:00.282: %SYS-5-CONFIG_I: Configured from console by console
*May 30 20:10:06.980: %IM-6-START_MSG: R0/0: ioxman: app-hosting: Start succeeded: ISR_Agent started su
```

### 步驟 9.

使用show app-hosting list命令驗證代理是否處於活動狀態。

<#root>
Router#
show app-hosting list
App id State
ISR\_Agent RUNNING

# ASR1K Docker安裝

### 步驟 1.

從Thousand Eyes網站下載agent .tar archive。

步驟 2.

將.tar檔案複製到路由器的bootflash中。這可透過TFTP完成。或者,將檔案下載到USB快閃記憶體 驅動器並將其複製到路由器引導快閃記憶體中。

<#root>

Router#

```
dir bootflash: | sec .tar
```

16 -rw- 186705920 Sep 21 2022 15:02:21 +00:00 thousandeyes-enterprise-agent-4.2.2.cisco.tar

### 步驟 3.

使用命令iox在路由器上啟用IOx守護程式並驗證服務狀態。

<#root>

Router(config)#

iox

Router#

show iox-service

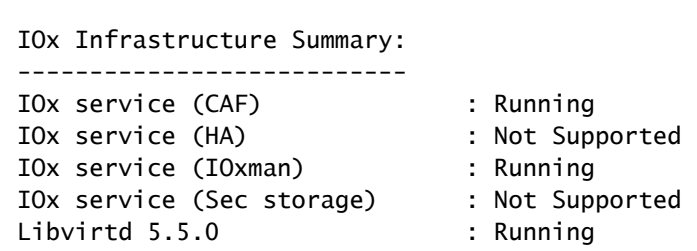

### 步驟 4.

使用app-hosting install appid <agent\_name> package bootflash:<file.tar>命令安裝以前儲存在 bootflash中的代理。

<#root>

### Router#

### app-hosting install appid ASR\_TE package bootflash:thousandeyes-enterprise-agent-4.2.2.cisco.tar

Installing package 'bootflash:thousandeyes-enterprise-agent-4.2.2.cisco.tar' for 'ASR\_TE'. Use 'show ap \*Sep 21 16:10:12.900: %IOXCAF-6-INSTALL\_MSG: R0/0: ioxman: app-hosting: ASR\_TE installed successfully C

### <#root>

Router#

show app-hosting list

步驟 5.

### 使用私有IP地址配置虛擬埠介面。

<#root>

### interface VirtualPortGroup0

ip address 192.168.2.254 255.255.255.0
no mop enabled
no mop sysid
end

```
步驟 6.
為應用託管配置VNIC。
```

<#root>
Router(config)#
app-hosting appid ASR1k\_TE
Router(config-app-hosting)#
app-vnic gateway1 virtualportgroup 0 guest-interface 0
Router(config-app-hosting-gateway0)#
guest-ipaddress 192.168.2.1 netmask 255.255.255.0
Router(config-app-hosting-gateway0)#
exit
Router(config-app-hosting)#
app-default-gateway 192.168.2.254 guest-interface 0

### 步驟 7.

為引用的應用ID啟用應用託管。

<#root>

Router(config)#

app-hosting appid ASR1k\_TE

Router(config-app-hosting)#

start

### 步驟 8.

安裝ThousandEyes代理, 並使用show app-hosting list命令驗證其處於活動狀態。

### <#root>

Router#

app-hosting install appid ASR1k\_TE package bootflash:thousandeyes-enterprise-agent-4.2.2.cisco.tar Installing package 'bootflash:thousandeyes-enterprise-agent-4.2.2.cisco.tar' for 'ASR1k\_TE'. Use 'show

<#root>

### Router#

show app-hosting list

ASR1k\_TE

RUNNING

\_\_\_\_\_

## Catalyst 8K Docker安裝

### Catalyst 8200組態

步驟 1.

從ThousandEyes-enterprise-agent-x.x.cisco.tar網站下載代理.tar檔案

步驟 2.

將.tar檔案複製到裝置的硬碟上。

<#root>

C8200k#

dir harddisk:thousandeyes-enterprise-agent-4.3.0.cisco.tar

Directory of harddisk:/thousandeyes-enterprise-agent-4.3.0.cisco.tar

12 -rw- 123064320 Nov 12 2022 21:35:06 +00:00 thousandeyes-enterprise-agent-4.3.0.cisco.t

15239921664 bytes total (14280880128 bytes free) C8200k#

步驟 3. 使用命令iox在路由器上啟用IOx守護程式並驗證服務狀態。

<#root>

C8200k(config)#

iox

\*Nov 12 21:46:51.539: %UICFGEXP-6-SERVER\_NOTIFIED\_START: R0/0: psd: Server iox has been notified to sta
\*Nov 12 21:46:52.443: %SYS-5-CONFIG\_I: Configured from console by console
\*Nov 12 21:47:13.866: %IM-6-IOX\_ENABLEMENT: R0/0: ioxman: IOX is ready.

C8200k#

show iox-service

### IOx Infrastructure Summary:

| IOx service (CAF)         | : Running       |
|---------------------------|-----------------|
| IOx service (HA)          | : Not Supported |
| IOx service (IOxman)      | : Running       |
| IOx service (Sec storage) | : Not Supported |
| Libvirtd 5.5.0            | : Running       |

步驟 4.

配置平台資源應用程式負載。 儲存配置更改並重新載入機箱。

### <#root>

C8200k(config)#

platform resource service-plane-heavy

C8200k(config)#

end

C8200k#

wr

C8200k#

reload

步驟 5.

配置虛擬埠介面。

<#root>

interface virtualportgroup 0

ip address 192.168.2.254 255.255.255.0 exit

步驟 6. 為應用託管配置VNIC。

### <#root>

C8200k(config)#

app-hosting appid TEcat8k

C8200k(config-app-hosting)#

```
app-vnic gateway1 virtualportgroup 0 guest-interface 0
C8200k(config-app-hosting-gateway1)#
guest-ipaddress 192.168.2.10 netmask 255.255.255.0
C8200k(config-app-hosting-gateway1)#
exit
C8200k(config-app-hosting)#
app-default-gateway 192.168.2.254 guest-interface 0
C8200k(config)#
app-hosting appid TEcat8k
C8200k(config-app-hosting)#
app-resource docker
C8200k(config-app-hosting-docker)#
prepend-pkg-opts
C8200k(config-app-hosting-docker)#
C8200k(config-app-hosting-docker)#
run-opts 2 "--hostname TEcat8k"
C8200k(config-app-hosting)#
name-server0 8.8.8.8
C8200k(config-app-hosting)#
end
```

步驟 7. 為引用的應用ID啟用應用託管。

### <#root>

C8200k(config)#

app-hosting appid TEcat8k

C8200k(config-app-hosting)#

start

### 步驟 8.

安裝ThousandEyes代理並驗證其正在運行。

### <#root>

C8200k#

app-hosting install appid TEcat8k package harddisk:thousandeyes-enterprise-agent-4.3.0.cisco.tar

Installing package 'harddisk:thousandeyes-enterprise-agent-4.3.0.cisco.tar' for 'TEcat8k'. Use 'show ap

\*Jan 21 21:30:17.194: %IM-6-INSTALL\_MSG: RO/0: ioxman: app-hosting: Install succeeded: TEcat8k installe \*Jan 21 21:30:41.019: %IM-6-START\_MSG: RO/0: ioxman: app-hosting: Start succeeded: TEcat8k started succ

C8200k#

show app-hosting list

| App id  | State   |
|---------|---------|
| TEcat8k | RUNNING |

### Catalyst 8300組態

步驟 1.

從Thousand Eyes-enterprise-agent-x.x.cisco.tar網站下載代理.tar檔案

步驟 2.

將.tar檔案複製到裝置的硬碟上。

<#root>

Router#

dir harddisk:thousandeyes-enterprise-agent-4.2.2.cisco.tar

Directory of harddisk:/thousandeyes-enterprise-agent-4.2.2.cisco.tar

12 -rw- 186705920 Sep 14 2022 19:02:02 +00:00 thousandeyes-enterprise-agent-4.2.2.cisco.tar

步驟 3.

使用命令iox在路由器上啟用IOx守護程式並驗證服務狀態。

### <#root>

Router(config)#

iox

\*Sep 5 17:48:31.952: %UICFGEXP-6-SERVER\_NOTIFIED\_START: R0/0: psd: Server iox has been notified to star \*Sep 5 17:48:40.953: %IM-6-IOX\_ENABLEMENT: R0/0: ioxman: IOX is ready. Router#

show iox-service

IOx Infrastructure Summary:

| IOx service  | (CAF)         | : | Running       |
|--------------|---------------|---|---------------|
| IOx service  | (HA)          | : | Not Supported |
| IOx service  | (IOxman)      | : | Running       |
| IOx service  | (Sec storage) | : | Not Supported |
| Libvirtd 5.5 | .0            | : | Running       |

步驟 4.

### 配置虛擬埠介面。

### <#root>

### interface VirtualPortGroup1

ip address 192.168.2.254 255.255.255.0
no mop enabled
no mop sysid
end

步驟 5. 為應用託管配置VNIC。

# <#root> Router(config)# app-hosting appid Cat8k\_TE Router(config-app-hosting)# app-vnic gateway1 virtualportgroup 1 guest-interface 1 Router(config-app-hosting-gateway1)# guest-ipaddress 192.168.2.1 netmask 255.255.255.0 Router(config-app-hosting)# app-default-gateway 192.168.2.254 guest-interface 1

Router(config-app-hosting)#

app-resource docker

Router(config-app-hosting-docker)#

prepend-pkg-opts

步驟 6. 配置start命令以啟動應用程式。

<#root>
Router(config)#
app-hosting appid Cat8k\_TE
Router(config-app-hosting)#
start

步驟 7. 安裝ThousandEyes代理並驗證是否已部署該代理。

### <#root>

Router#

app-hosting install appid TEcat8k package harddisk:

thousandeyes-enterprise-agent-4.2.2.cisco.tar

Router#

show app-hosting list

### Catalyst 8500L組態

步驟 1. 從ThousandEyes-enterprise-agent-x.x.cisco.tar網站下載代理.tar檔案

### 步驟 2.

### 在裝置的硬碟上複製.tar檔案。

### <#root>

Router#

dir harddisk:thousandeyes-enterprise-agent-4.2.2.cisco.tar

```
Directory of harddisk:/thousandeyes-enterprise-agent-4.2.2.cisco.tar
```

12 -rw- 186705920 Sep 14 2022 19:02:02 +00:00 thousandeyes-enterprise-agent-4.2.2.cisco.tar

### 步驟 3.

### 使用命令iox在路由器上啟用IOx守護程式並驗證服務狀態。

### <#root>

Router#

conf t

Enter configuration commands, one per line. End with CNTL/Z. Router(config)#

### iox

Router(config)#

end

```
*Sep 15 15:41:23.992: %UICFGEXP-6-SERVER_NOTIFIED_START: R0/0: psd: Server iox has been notified to sta
*Sep 15 15:41:25.006: %SYS-5-CONFIG_I: Configured from console by console
*Sep 15 15:41:32.914: %IM-6-IOX_ENABLEMENT: R0/0: ioxman: IOX is ready.
```

### Router#

show iox-service

| IOx Infrastructure Summary: |                 |
|-----------------------------|-----------------|
|                             |                 |
| IUX SERVICE (CAF)           | : NOT RUNNING   |
| IOx service (HA)            | : Not Supported |
| IOx service (IOxman)        | : Not Running   |
| IOx service (Sec storage)   | : Not Supported |
| Libvirtd 5.5.0              | : Running       |

步驟 4.

配置虛擬埠介面。

### interface VirtualPortGroup1

ip address 192.168.2.254 255.255.255.0
no mop enabled
no mop sysid
end

步驟 5.

### 為應用託管配置VNIC。

<#root>

Router(config)#

app-hosting appid Cat8500L\_TE

Router(config-app-hosting)#

app-vnic gateway0 virtualportgroup 0 guest-interface 0

Router(config-app-hosting-gateway0)#

guest-ipaddress 192.168.2.1 netmask 255.255.255.0

Router(config-app-hosting-gateway0)#

exit

Router(config-app-hosting)#

guest-gateway 192.168.2.254 guest-interface 0

Router(config-app-hosting)#

app-resource docker

Router(config-app-hosting-docker)#prepend-pkg-opts
Router(config-app-hosting-docker)#

run-opts 1 "--hostname Cat8500L\_TE"

Router(config-app-hosting-docker)#

Router(config-app-hosting)#

name-server1 8.8.8.8

Router(config-app-hosting)#

start

步驟 6.

配置平台資源應用程式負載。接下來,儲存配置更改並重新載入機箱。

Router(config)#

platform resource app-heavy

Please reboot to activate this template Router(config)#

exit

Router#

wr

Router#

reload

### 步驟 7.

安裝ThousandEyes代理並驗證是否已部署該代理。

### <#root>

Router#

app-hosting install appid Cat8500L\_TE package harddisk:thousandeyes-enterprise-agent-4.2.2.cisco.tar

Installing package 'harddisk:thousandeyes-enterprise-agent-4.2.2.cisco.tar' for 'Cat8500L\_TE'. Use 'sho

Router#

show app-hosting list

App id

Cat8500L\_TE

State \_\_\_\_\_ DEPLOYED

注意:NAT可以與ThousandEyes一起使用。

虛擬埠介面可用作NAT的內部介面。

範例:

<#root>

Router(config)#

ip nat inside source list NAT interface gi0/0/0 overload

Router(config)#

ip access-list extended NAT

Router(config-ext-nacl)#

### interface VirtualPortGroup1

description ThousandEyes 192.168.2.254 255.255.255.0 ip nat inside

### interface GigabitEthernet0/0/0

description WAN interface 192.168.114.10 255.255.255.252 ip nat outside

### 關於此翻譯

思科已使用電腦和人工技術翻譯本文件,讓全世界的使用者能夠以自己的語言理解支援內容。請注 意,即使是最佳機器翻譯,也不如專業譯者翻譯的內容準確。Cisco Systems, Inc. 對這些翻譯的準 確度概不負責,並建議一律查看原始英文文件(提供連結)。